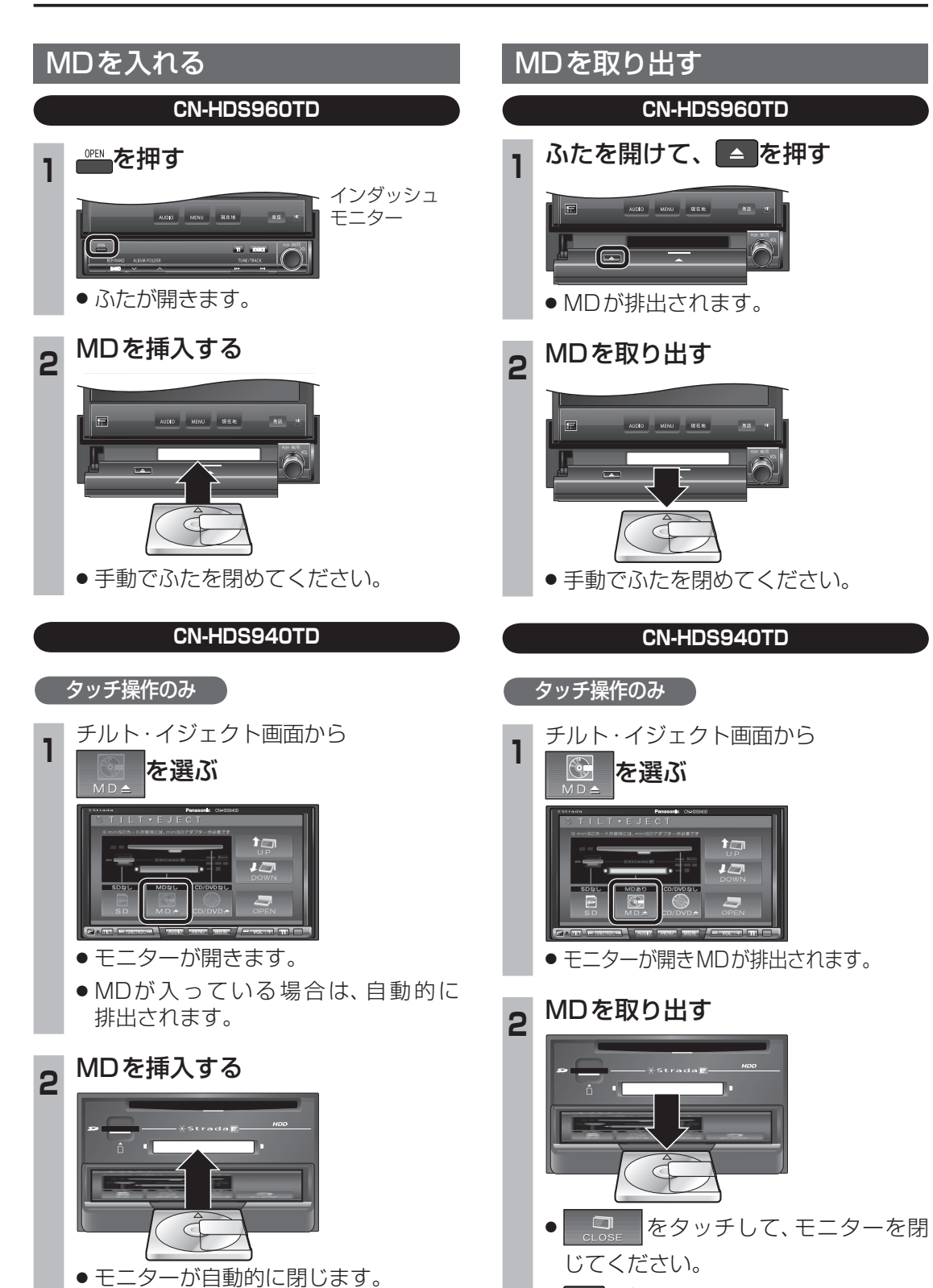

TLTを押しても、モニターを閉じることができます。

## テレビを見る

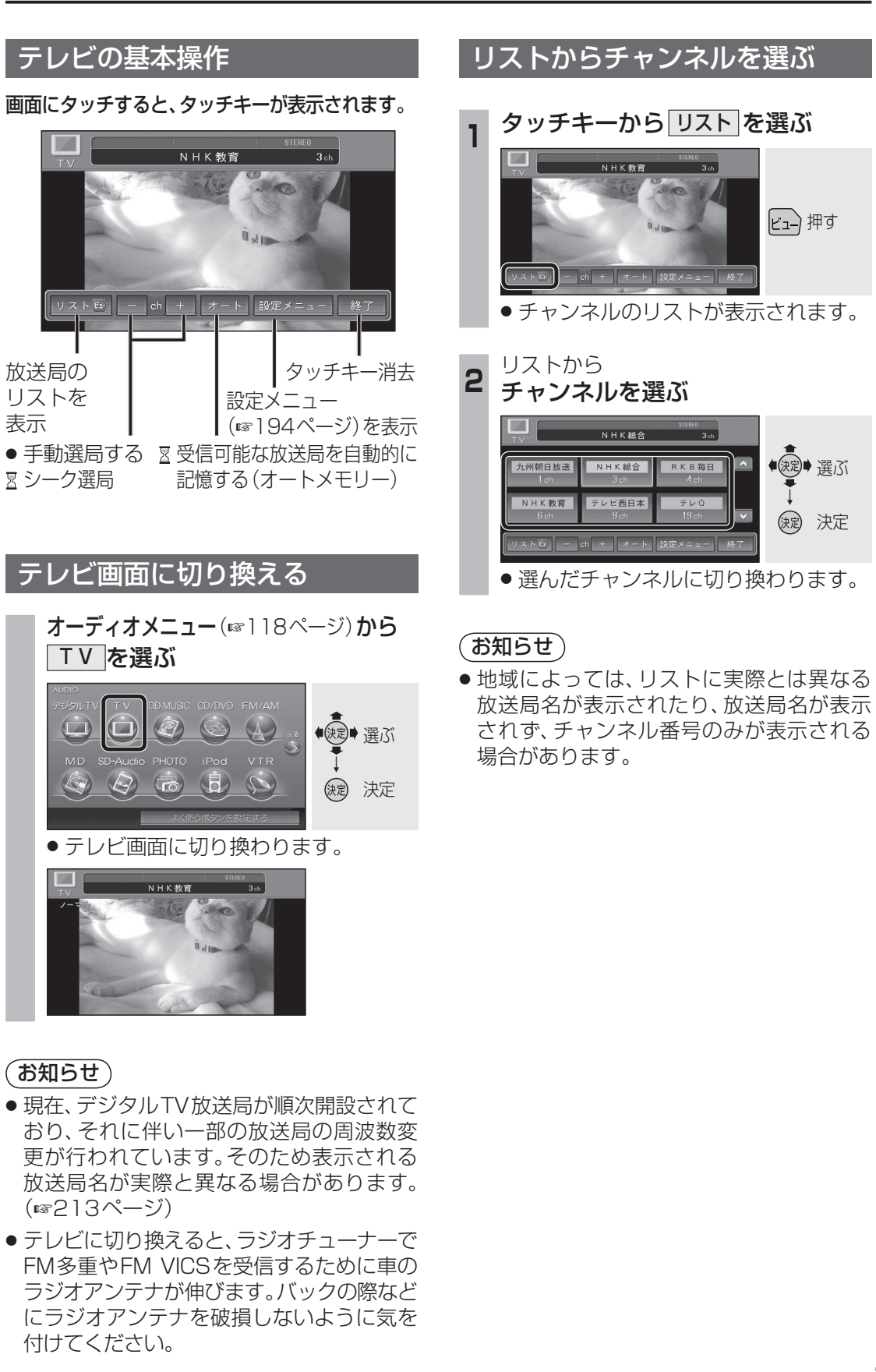